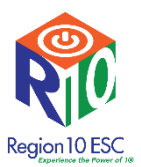

# Pasos para registrarse en el Módulo de capacitación para padres sustitutos y de crianza

### Crea una nueva cuenta de usuario

Vaya al sitio web de la Región 10 en <u>www.region10.org</u>. Haga clic en Aprendizaje en línea

|                                             |          |                       |                 | About       | Announce   |
|---------------------------------------------|----------|-----------------------|-----------------|-------------|------------|
| Region 10 ESC<br>Experience the Power of 1® | Programs | Workshop Registration | Online Learning | Certificati | ions & Job |

Esto lo llevará al portal de aprendizaje en línea de la Región 10. Si es un usuario nuevo, deberá crear una cuenta de usuario. Para hacer esto, haga clic en Mi cuenta en la parte superior de la pantalla.

| My Professional Learning                       | Catalog My Account Log in |
|------------------------------------------------|---------------------------|
| Welcome to Region 10's online learning portal! |                           |

En esta página puede comenzar el proceso haciendo clic en el enlace Crear nueva cuenta.

#### **New Customers**

If you are NEW to the Region 10 Education Service C€ below and complete the information requested. <u>Create New Account</u>

Validate your new account:

• You will receive an E-mail confirmation with inst

Complete los campos para crear su cuenta. Hacia la parte inferior del formulario, haga clic en Todos los campus de

|                     |                                                                |                                                 |                                                                                                    | Texas, seleccione el ol distrito al que |
|---------------------|----------------------------------------------------------------|-------------------------------------------------|----------------------------------------------------------------------------------------------------|-----------------------------------------|
| Organization Filter | Region 10 Campuse                                              | All Tx Campuses                                 |                                                                                                    | asiste su hijo y luego seleccione el    |
|                     | Tx Private Schools                                             | Tx Charter Schools                              |                                                                                                    | campus.                                 |
|                     | LEA Admin/Staff                                                | ESC/TEA Staff                                   |                                                                                                    | P                                       |
|                     | Other                                                          |                                                 |                                                                                                    |                                         |
|                     | Choose a button above to                                       | FILTER the Organization                         | on and Campus lists below. Click the ? icon for more information.                                               |                                         |
| * Organization      | Se ct                                                          |                                                 | × 🤄                                                                                                    |                                         |
| * Campus            | •                                                              |                                                 |                                                                                                    |                                         |
|                     | TIP: If you cannot locate yo<br>If you still can't find your C | our Org/Campus in the<br>Drg/Campus. Choose ''C | fropdown try the Advanced Search below.<br>ther" above and please submit a help ticket on the next page AFTER : |                                         |
|                     | Advanc                                                         | ced Org/Campus S                                | earch                                                                                                    |                                         |
|                     |                                                                |                                                 |                                                                                                    |                                         |
|                     |                                                                |                                                 |                                                                                                    |                                         |
|                     | Create Account                                                 |                                                 |                                                                                                    | Haga clic en Crear                      |
|                     |                                                                |                                                 |                                                                                                    |                                         |

Recibirá un correo electrónico en el correo electrónico que proporcionó al crear la cuenta. Inicie sesión en su cuenta de correo electrónico y haga clic en el enlace del correo electrónico para verificar su cuenta.

Si no puede encontrarlo en su bandeja de entrada principal, verifique sus carpetas de correo no deseado y correo no deseado.

#### Inicie sesión en su cuenta

Haga clic en el botón Iniciar sesión en la esquina superior derecha de la pantalla.

|                                                         | My Professional Learning                                                                                                    | Catalog                                                                                                    | My Account Log in      |
|---------------------------------------------------------|----------------------------------------------------------------------------------------------------|----------------------------------------------------------------------------------------------------|------------------------|
| Welco                                                   | me to Region 10's online learning portal!                                                                                                    |                                                                                                    |                        |
| Te l                                                    | levará a esta página:                                                                                                    |                                                                                                    |                        |
|                                                         | Home                                                                                                    | 📼 🌲 🔳 🧕 Q, Jon Doe 🕼 🗸                                                                                                    |                        |
| Home<br>A<br>Courses<br>Catalog<br>Groups<br>+<br>Paths | Emitted       Cotarses       III Crastry       III Crastry       IIII Crastry | C         Sep 2021         >           50         0.51         2.5         4.5           50         0.51         2.5         4.5           12         1.5         1.5         1.6           12         1.5         1.6         1.6           10         2.5         2.2         2.2         2.4           10         2.2         2.2         2.4         2.5           10         2.7         2.8         3.0         1.7           14         1.6         1.6         1.6         1.6           10         2.2         2.2         2.4         2.5           10         2.7         8.8         0.7         1.6           11         1.6         1.6         1.6         1.6           12         1.6         1.6         1.6         1.6           14         1.6         1.6         1.6         1.6           14         1.6         1.6         1.6         1.6 | Haga clic en su nombre |
| Shortcuts                                               |                                                                                                    | <ul> <li>April 2021 Newsletter Pie</li> </ul>                                                                                                    |                        |

## En esta página, harás clic en configuración

|   | _                                                                                                    |                                                      |
|---|----------------------------------------------------------------------------------------------------|------------------------------------------------------|
| ( | Profile<br>Contraction<br>Contraction<br>Contractio |                                                      |
|   | Privacy                                                                                                    | Jon Doe                                              |
|   | de<br>Purchases                                                                                                    |                                                      |
|   | Portfolio                                                                                                    | My Professional Learning<br>Learner ID: SID:4999538  |
|   | C<br>Wallet                                                                                                    | About Info                                           |
|   | Shortcuts                                                                                                    | About                                                |
|   | <b>М</b><br>НОМЕ                                                                                                    | There is currently no information about this member. |
|   |                                                                                                    |                                                      |

# En esta página puede cambiar el idioma al español

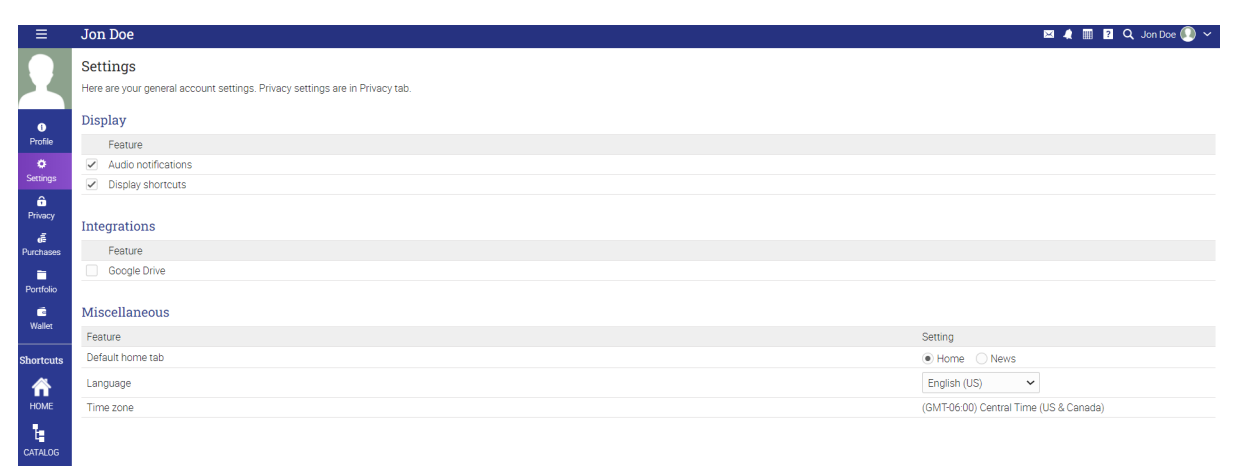

A continuación, haga clic en Inicio para regresar a la página de inicio.

|   | Configuraciones                                                                                              |
|---|----------------------------------------------------------------------------------------------------|
|   |                                                                                                    |
| 1 | configuración general de la cuenta. La configuración de privacidad se encuentra el la pestaña de Privacidad. |
| 1 | Nostrar                                                                                                    |
|   | Servicio                                                                                                    |
|   | Notificaciones audibles                                                                                      |
|   | Mostrar accesos directos                                                                                     |
|   | nterraciones                                                                                                 |
|   | Servicio                                                                                                    |
|   | Google Drive                                                                                                 |
|   |                                                                                                    |
| 1 | Jarios                                                                                                    |
|   | Servicio                                                                                                    |
|   | Pestaña que aparecerá por defecto                                                                            |
|   | Idioma                                                                                                    |
|   | Zona horaria                                                                                                 |
|   |                                                                                                    |

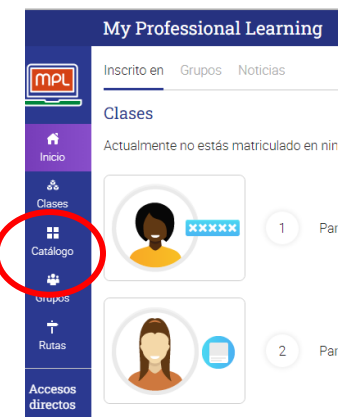

En su página de inicio, haga clic en el icono Catálogo en el menú en el lado derecho de la pantalla.

En la página Mi aprendizaje profesional, haga clic en el mosaico Poblaciones especiales.

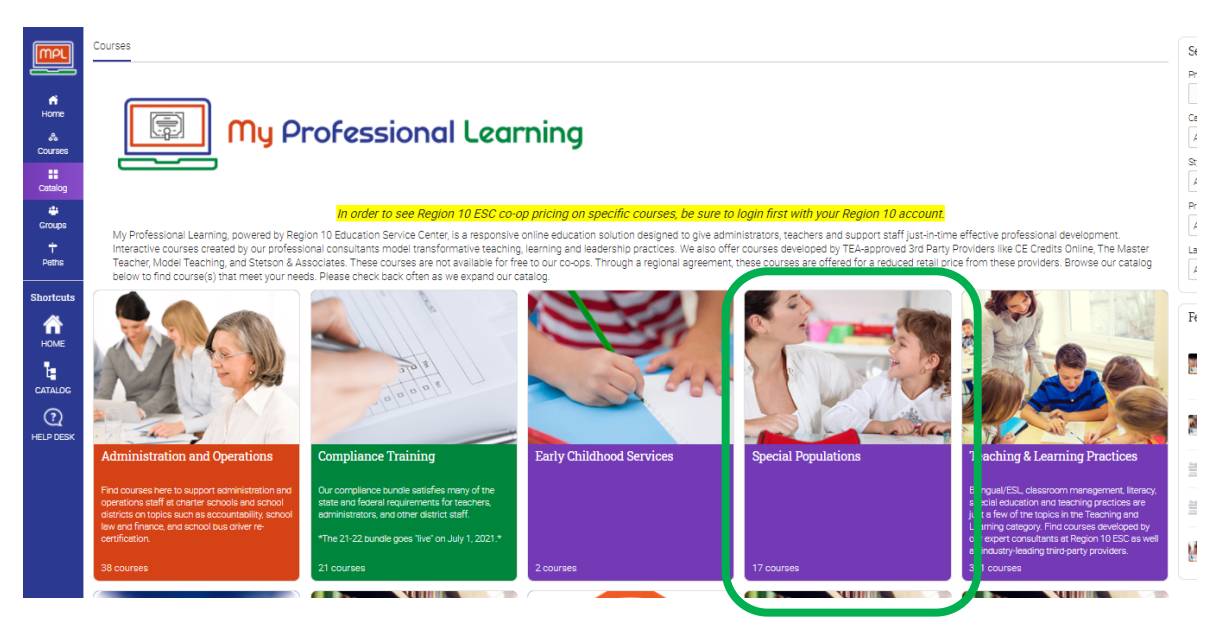

|                                                                                                    | Special Populations                                                                                                    |                                                                                                    |                                                                                                    |
|----------------------------------------------------------------------------------------------------|----------------------------------------------------------------------------------------------------|----------------------------------------------------------------------------------------------------|----------------------------------------------------------------------------------------------------|
|                                                                                                    | Clases                                                                                                    |                                                                                                    |                                                                                                    |
| f<br>Inicio<br>▲<br>Clases<br>Clases<br>Clases<br>Clases<br>Clases<br>Crupos<br>†<br>Rutas<br>Accesos<br>directos | Special Perulations Courses - CPE<br>Credits                                                                                                    | Pacial Paulations Resources - 0<br>creates                                                                                                    | Percial Populations - Srid Party<br>Contense                                                                                                    |
| номе                                                                                                    | Courses                                                                                                    |                                                                                                    |                                                                                                    |
| CATALOG<br>()<br>HELP DESK                                                                                        |                                                                                                    | <b>KCA</b>                                                                                                    | SPECIAL<br>Populations                                                                                                    |
|                                                                                                    | Capacitación para padres<br>sustitutos o de crianza temporal<br>Esa especiación cumple con los orierios<br>estableciosos por la Agencia de Educación de<br>Texes para que un instructo sina como podre | Surrogate Parent Training<br>This baining meets the standards established<br>by the Texos Education Agency to serve as a<br>surrogate or foster parent of a student neceving | Take the Challenge out of<br>Challenging Behavior<br>Developing a positive classroom environment<br>and promoting social and emotional skills for<br>young learners are critical for future school                                                                                                    |
|                                                                                                    | sustantion of sociality of the estimated que recibe<br>servicios de aducación especial.<br>Course Contact: Katrina Mathia<br>katrina mathia@region10.org<br>CPE-0                                      | operate exactation technolos.<br>Course Contect: Katrine Metrilis<br>Matrina mathile@region10.org<br>CPE: 0<br>Gretta                                                        | Eucoss and indiagaterinearines, in this<br>easistin, participants will learn strategies to<br>support all children in their classroom, device<br>social and emotional skills and recognitize the<br>benefits of building social and emotional<br>competence on recursing challenging behaviors.<br>Participants will explore stategies from the<br>Pyrramio Mode and how to implement stope in |
|                                                                                                    | CODUS                                                                                                    |                                                                                                    | their early childhood classifoom.<br>Course contact: Cindy Lee -<br>cindy lee@region10.org                                                                                                    |

En esta página, haga clic en el mosaico de capacitación para padres sustitutos

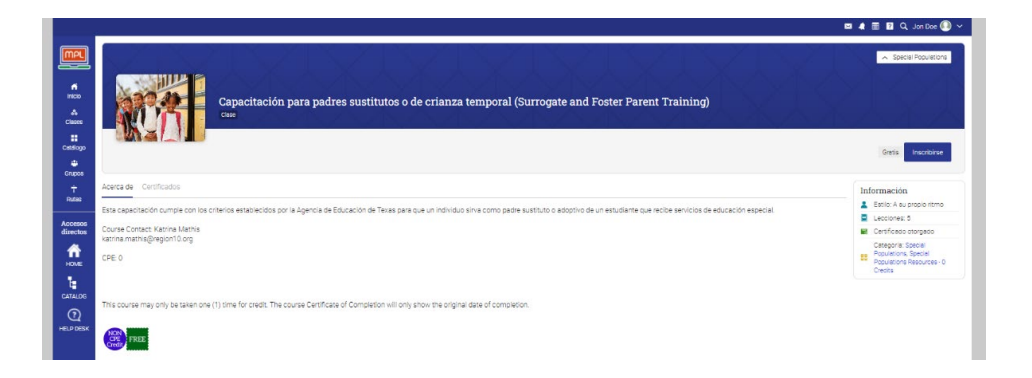

Haga clic en Inscribirse

Ahora está inscrito en el curso y puede comenzar los módulos de capacitación al

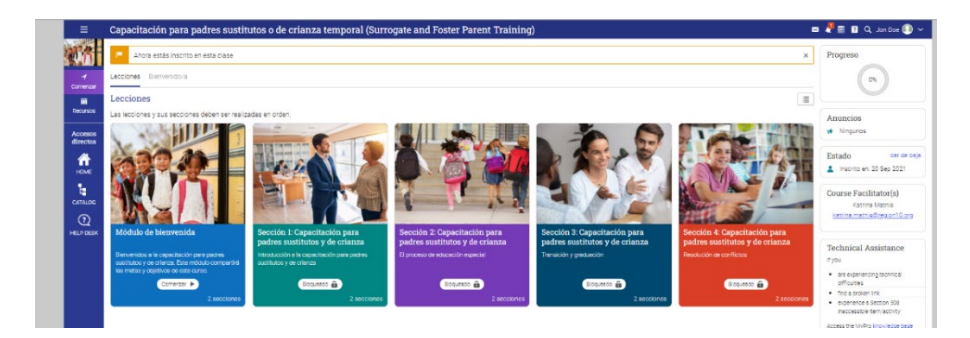

Debe completar los módulos en orden. Hay 4 secciones y cada sección tiene un cuestionario que debe completarse para pasar a la siguiente sesión. Debe ver el video y luego completar el cuestionario en cada sección. Se permite un total de tres intentos por sección para obtener el dominio. El módulo lo guiará a través de la progresión.

Una vez que complete la capacitación, recibirá un certificado de finalización que puede proporcionar a su distrito y / u otra institución como documentación de su finalización de la Capacitación para padres sustitutos y de crianza.